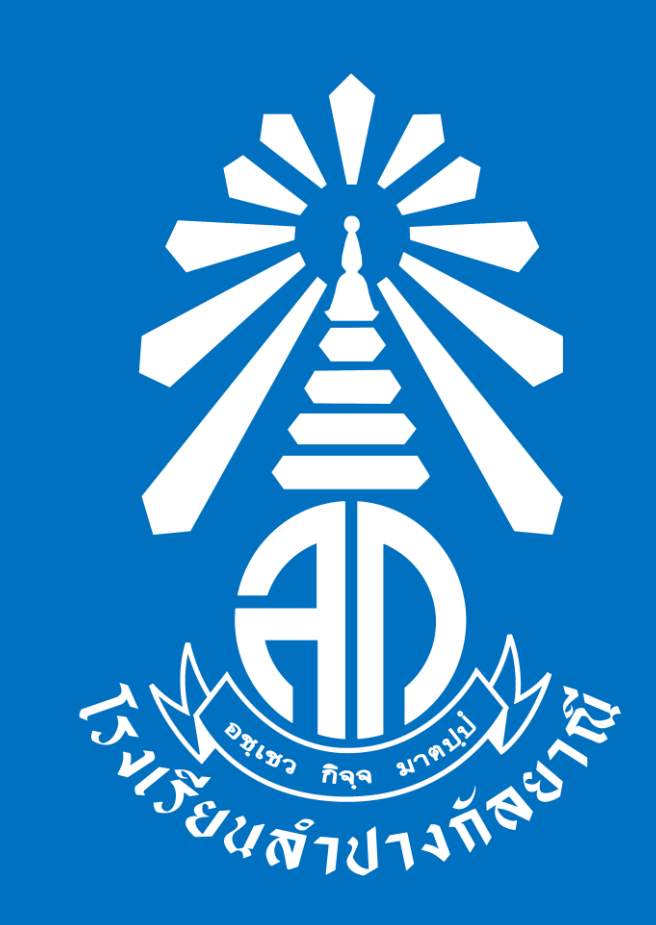

คู่มือรับสมัครนักเรียนระดับชั้น ม.1 และ ม.4 โรงเรียนลำปางกัลยาณี ประจำปี 2568 ประเภท ห้องเรียนทั่วไป (Online)

ระหว่างวันที่ 20-24 มีนาคาม 2568

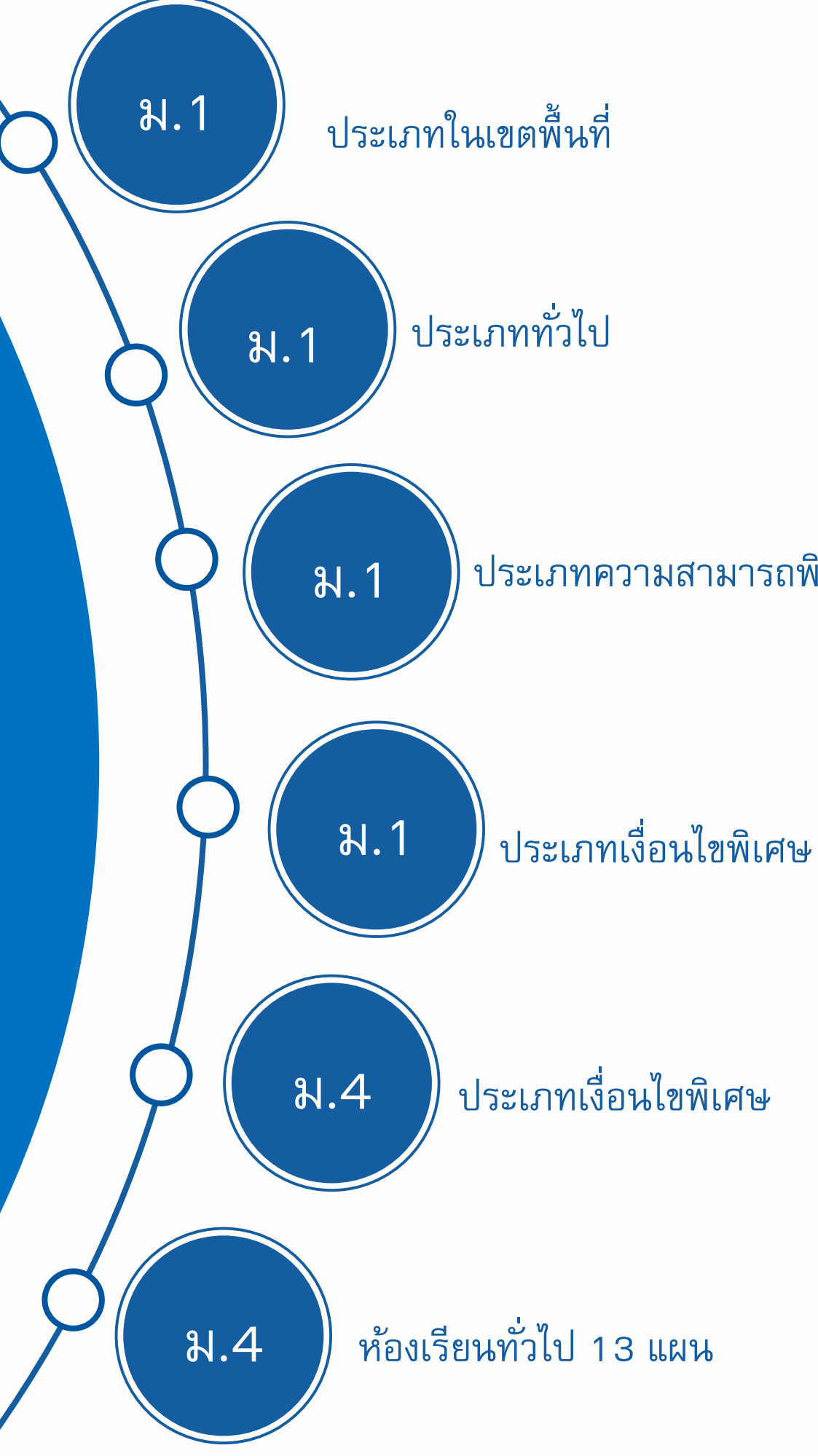

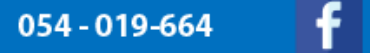

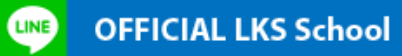

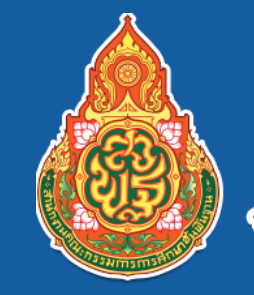

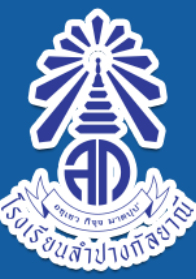

ദ്രാള്ളന്ത്വപ്പായുള്ള പ്രത്തായം പ്രത്തില് പ്രത്തില് പ്രത്തായം സ്സ്സ്പ്രിജ്ഞുന

### ประกาศรับสมัครนักเรียนใหม่ ปีการศึกษา 2568 อ่านรายละเอียดเพิ่มเติม

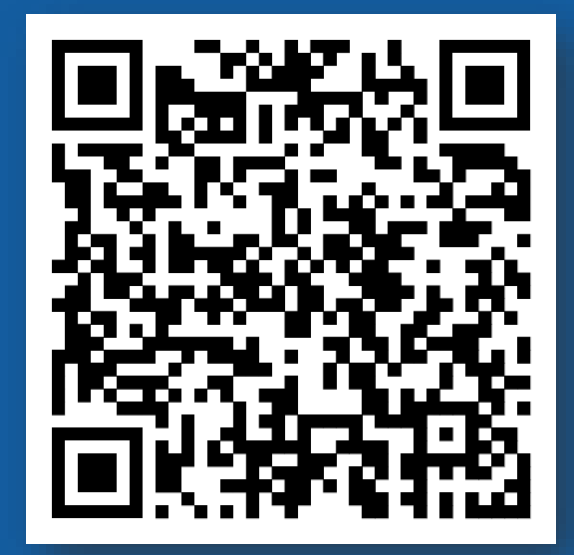

## ติดต่อสอบถามเพิ่มเติม

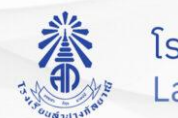

โรงเรียนลำปางกัลยาณี Lampang Kanlavanee School

ลงทะเบียน 🖤 CFFICIAL LKS School

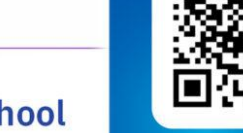

SCAN OR ເพื่อเพิ่ม Line Official

#### ประเภทความสามารถพิเศษ

โรงเรียนลำปางกัลยาณี Lampang Kanlayanee School www.lks.ac.th 

รัยแล้วปางก็ลิ

| ขั้นตอนที่ 1 | ลงทะเบียนเข้าใช้ระบบ (sign up) https://regis.lks.ac.th/regis                                                    |
|--------------|----------------------------------------------------------------------------------------------------|
| ขั้นตอนที่ 2 | ի กรอกข้อมูลผู้สมัคร                                                                                            |
| ขั้นตอนที่ 3 | แบบฟอร์มเข้าสู่ระบบ (sign in) กรอกเลขบัตรประชาชน 13 หลัก และ วัน/เดือน/ปีเกิด และกดเข้าสู่ระบบ                  |
| ขั้นตอนที่ 4 | <ul> <li>กรอกข้อมูล</li> <li>–ข้อมูลพื้นฐาน –ข้อมูลที่อยู่</li> <li>–ข้อมูลผู้ปกครอง –ข้อมูลการศึกษา</li> </ul> |
| ขั้นตอนที่ 5 | 🕌 แลือกประเภทการสมัคร                                                                                           |
| ขั้นตอนที่ 6 | 🕌 แนบเอกสาร                                                                                                    |
| ขั้นตอนที่ 7 | ตรวจสอบสถานะ<br>และพิมพ์บัตรประจำตัวผู้สมัคร                                                                    |
|              | https://regis.lks.ac.th/login                                                                                   |

# **ะ** ขั้นตอนการสมัคร

| จ งาว เมื่อแบบ้อ?บ้อ |                                                                                                    |                                        |                                     |         |   | _      |
|----------------------|----------------------------------------------------------------------------------------------------|----------------------------------------|-------------------------------------|---------|---|--------|
| สงกะเบยนเขาเชร       | Stoo (sign up)                                                                                                    |                                        |                                     |         |   |        |
| การรบสมครนกเรยนเรง   | งเรยนลาบางกลยาณ                                                                                                    |                                        |                                     |         |   |        |
| ข้                   | ข้อมูลผู้สมัคร                                                                                                    |                                        |                                     |         |   |        |
| ช่                   | ชื่อ – นามสกุล                                                                                                    | ເດົ້ກชาຍ 🗸                             | ชื่อ                                | นามสกุล |   |        |
| Lā                   | ลขประจำตัวประชาชน 13 หลัก                                                                                                    |                                        |                                     |         |   |        |
| ð                    | วันเกิด                                                                                                    | 1 ับกราศ                               | คม                                  | ∽ 2568  | ¥ |        |
| Lā                   | ลขหมายโกรศัพท์                                                                                                    |                                        |                                     |         |   |        |
| 1                    | บันทึกข้อมูล                                                                                                    |                                        |                                     |         |   | ยกเลิก |
| e e                  | ำชี้แจง                                                                                                    |                                        |                                     |         |   |        |
| a                    | ลงทะเบียนด้วย เลขประจำตัวประชาชน 13 หลัก หากไม่มีให้ใช้ (                                                                                                    | i-Number หรือ Passport (สำหรับผู้ไม่มี | น่ลขประจำตัวประชาชน 13 หลัก หรือ G- | Number) |   |        |
| Ŕ                    | ำเตือน                                                                                                    |                                        |                                     |         |   |        |
| โน<br>น<br>มี        | ี่ปรดลงทะเบียนด้วย เลขประจำตัวประชาชน 13 หลัก หรือ G–N<br>เละ วันเทิด (ผู้สมัคร) ให้ถูกต้องตรงตามบัตรประชาชน<br>มิฉะนั้นจะมีผลต่อการเข้าสู่ระบบเพื่อสมัครสอบ | umber หรือ Passport                    |                                     |         |   |        |
|                      |                                                                                                    |                                        |                                     |         |   |        |

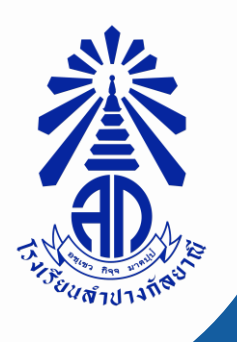

# ขั้นตอนการสมัครนักเรียนใหม่ โรงเรียนลำปางกัลยาณี ประจำปี 2568 ดังนี้

ลิ้งค์รับสมัครนักเรียน โรงเรียนลำปางกัลยาณี 2568 https://regis.lks.ac.th/regis

| register   LKS                | ≡ 😤 Home                                                                                      |                                                                                            |                                             |          |        |
|-------------------------------|-----------------------------------------------------------------------------------------------|--------------------------------------------------------------------------------------------|---------------------------------------------|----------|--------|
| register   LKS                | ลงทะเบียนเข้าใช้ระบบ (sign up)                                                                |                                                                                            |                                             |          |        |
|                               | การรับสมัครนักเรียนโรงเรียนลำปางกัลยาณี                                                       |                                                                                            |                                             |          |        |
| IENU<br>🖭 ลงทะเบียน (sign up) | ข้อมูลผู้สมัคร                                                                                |                                                                                            |                                             |          |        |
| 👂 เข้าสู่ระบบ (sign in)       | ชื่อ – นามสกุล                                                                                | เด็กชาย                                                                                    | • ชื่อ                                      | นามสกุล  |        |
| ้ ออกจากระบบ                  | เลขประจำตัวประชาชน 13 หลั                                                                     | n                                                                                          |                                             |          |        |
|                               | ວັນເກັດ                                                                                       | 1 ~                                                                                        | บกราคม                                      | ✓ 2568 ✓ |        |
|                               | เลขหมายไทรศัพท์                                                                               |                                                                                            |                                             |          |        |
|                               | บันทึกข้อมูล                                                                                  |                                                                                            |                                             |          | ยกเล็ก |
|                               | คำชี้แจง                                                                                      |                                                                                            |                                             |          |        |
|                               | ลงทะเบียนด้วย เลขประจำตัว                                                                     | ประชาชน 13 หลัก หากไม่มีให้ใช้ G-Number หรือ Passport (สำหรับผู้ไม่เ                       | มีเลขประจำตัวประชาชน 13 หลัก หรือ G-Number) |          |        |
|                               | ค่าเตือน                                                                                      |                                                                                            |                                             |          |        |
|                               | โปรดลงทะเบียนด้วย เลขประ<br>และ วันเกิด (ผู้สมัคร) ให้ถูกตั<br>มิฉะนั้นจะมีผลต่อการเข้าสู่ระเ | จำตัวประชาชน 13 หลัก หรือ G-Number หรือ Passport<br>องตรงตามบัตรประชาชน<br>มนเพื่อสมัครสอบ |                                             |          |        |
|                               |                                                                                               |                                                                                            |                                             |          |        |
|                               |                                                                                               |                                                                                            |                                             |          |        |

ขั้นตอนที่1 🕌 ลงทะเบียนเข้าใช้ระบบ (sign up) การรับสมัครนักเรียนโรงเรียนลำปางกัลยาณี

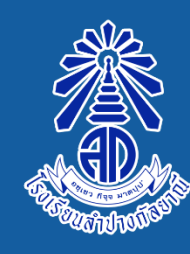

<u>โรงเรียนลำปางกัลยาณี</u> Lampang Kanlayanee School www.lks.ac.th

### ประกาศรับสมัครนักเรียนใหม่ ปีการศึกษา 2568 อ่านรายละเอียดเพิ่มเติม

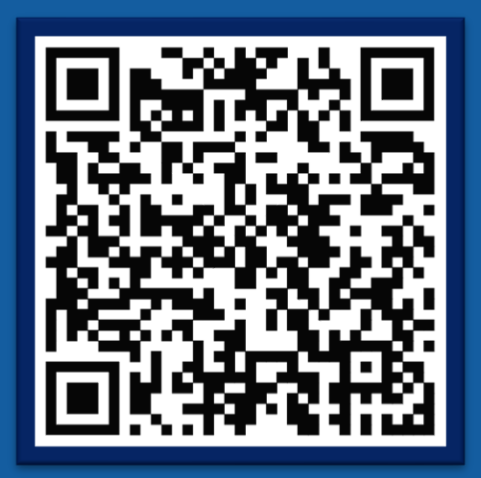

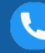

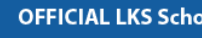

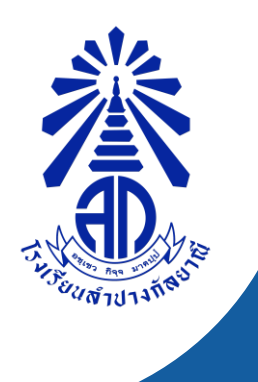

### ขั้นตอนที่ 2 冲 กรอกข้อมูลผู้สมัคร ให้ครบทุกช่อง และกดปุ่ม บันทึกข้อมูล ลงทะเบียนแล้วกดปุ่ม **ok**

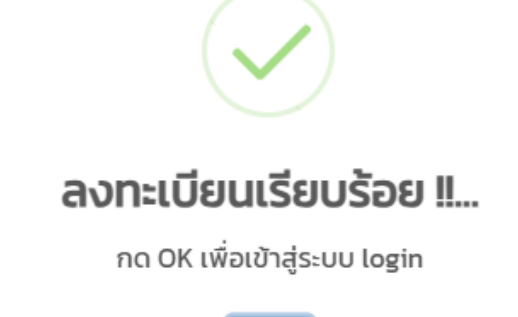

ок

| register   LKS                | ≡ At Home                                                                                                    |  |  |  |  |  |  |
|-------------------------------|----------------------------------------------------------------------------------------------------|--|--|--|--|--|--|
| register   LKS                | ลงทะเบียนเข้าใช้ระบบ (sign up)                                                                                                    |  |  |  |  |  |  |
|                               | การรับสมัครนักเรียนโรงเรียนลำปางกัลยาณี                                                                                                    |  |  |  |  |  |  |
| IENU<br>🖭 ลงทะเบียน (sign up) | บ้อมูลผู้สมัคร                                                                                                    |  |  |  |  |  |  |
| 👂 เข้าสู่ระบบ (sign in)       | <b>ชื่อ - นามสกุล</b> เด็กชาย 🗸 ซื่อ นามสกุล                                                                                                    |  |  |  |  |  |  |
| 😃 ออกจากระบบ                  | เลขประจำตัวประชาชน 13 หลัก                                                                                                    |  |  |  |  |  |  |
|                               | <b>วันเกิด</b> 1 ✔ มกราคม ✔ 2568 ✔                                                                                                    |  |  |  |  |  |  |
|                               | เลขหมายโทรศัพท์                                                                                                    |  |  |  |  |  |  |
|                               | บันทึกข้อมูล                                                                                                    |  |  |  |  |  |  |
|                               | คำชี้แจง                                                                                                    |  |  |  |  |  |  |
|                               | ลงทะเบียนด้วย เลขประจำตัวประชาชน 13 หลัก หากไม่มีให้ใช้ G-Number หรือ Passport (สำหรับผู้ไม่มีเลขประจำตัวประชาชน 13 หลัก หรือ G-Number)                                        |  |  |  |  |  |  |
|                               | ค่ำเดือน                                                                                                    |  |  |  |  |  |  |
|                               | โปรดลงทะเบียนด้วย เลขประจำตัวประชาชน 13 หลัก หรือ G-Number หรือ Passport<br>และ วันเกิด (ผู้สมัคร) ให้ถูกต้องตรงตามบัตรประชาชน<br>มิฉะนั้นจะมีผลต่อการเข้าสู่ระบบเพื่อสมัครสอบ |  |  |  |  |  |  |
|                               |                                                                                                    |  |  |  |  |  |  |
|                               |                                                                                                    |  |  |  |  |  |  |
|                               | Copyright © 2021 All rights reserved.                                                                                                    |  |  |  |  |  |  |

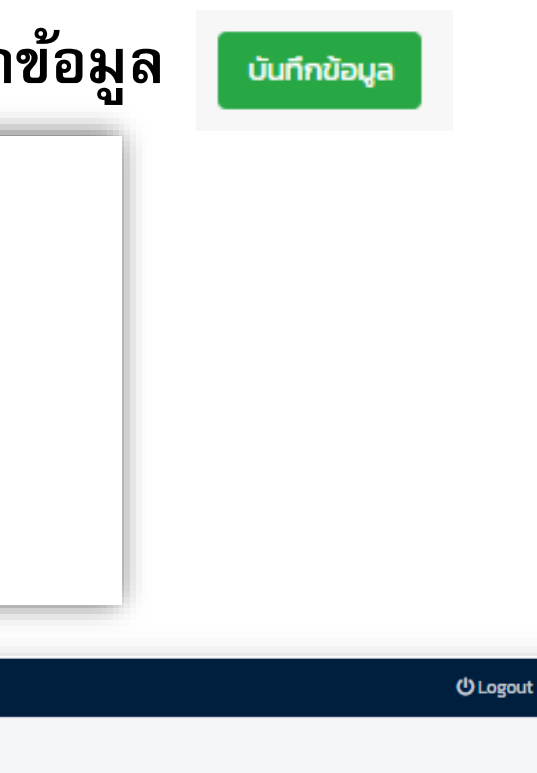

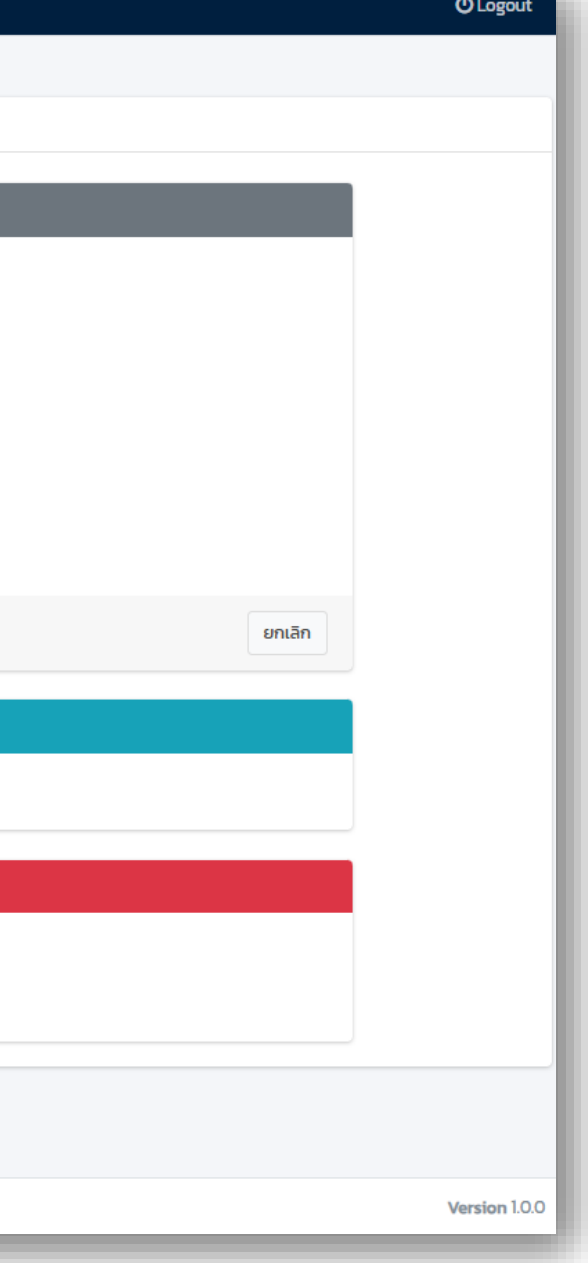

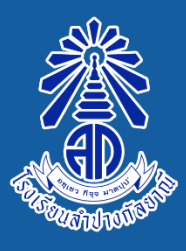

โรงเรียนลำปางกัลยาณี Lampang Kanlayanee School www.lks.ac.th

### ประกาศรับสมัครนักเรียนใหม่ ปีการศึกษา 2568 อ่านรายละเอียดเพิ่มเติม

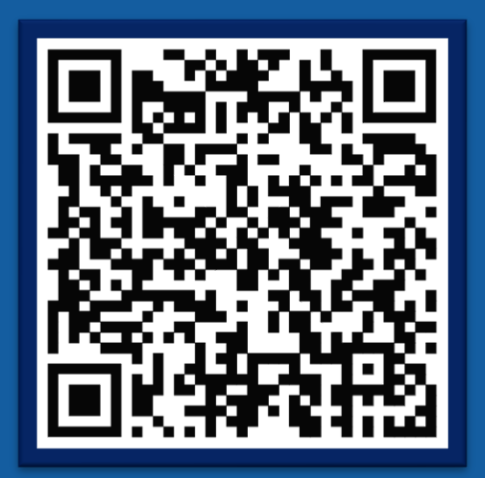

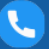

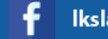

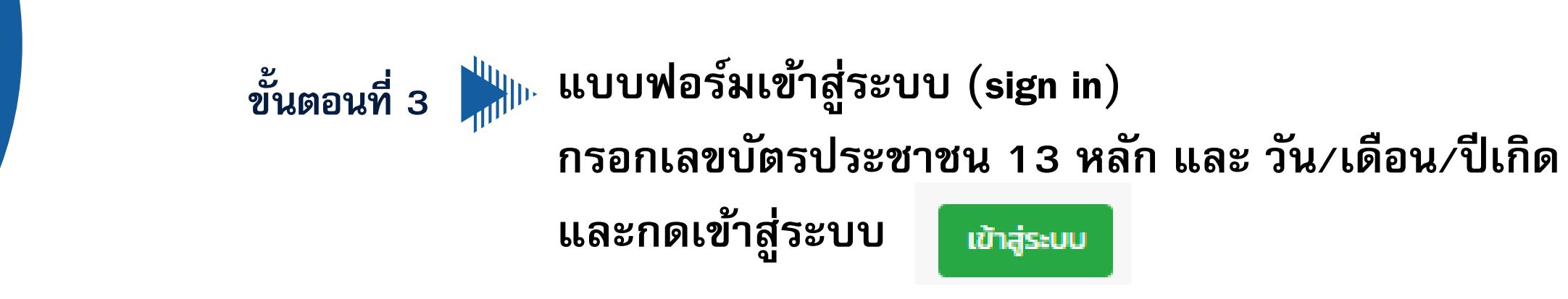

| register   LKS               | ≡ Af Home                               |                            | ப் Logo |
|------------------------------|-----------------------------------------|----------------------------|---------|
| register   LKS               | แบบฟอร์มเข้าสู่ระบบ (sign in)           |                            |         |
| ~                            | การรับสมัครนักเรียนโรงเรียนลำปางกัลยาณี |                            |         |
| ENU<br>💶 ลงทะเบียน (sign up) | เข้าสู่ระบบ                             |                            |         |
| 👂 เข้าสู่ระบบ (sign in)      | เลขประจำตัวประชาชน 13 หลัก              | เลขประจำตัวประชาชน 13 หลัก |         |
| 😃 ออกจากระบบ                 | วันเกิด                                 | 1 🗸 มกราคม 🗸 2568 🗸        |         |
|                              | เข้าสู่ระบบ                             | ยกเลิก                     |         |
|                              |                                         |                            |         |

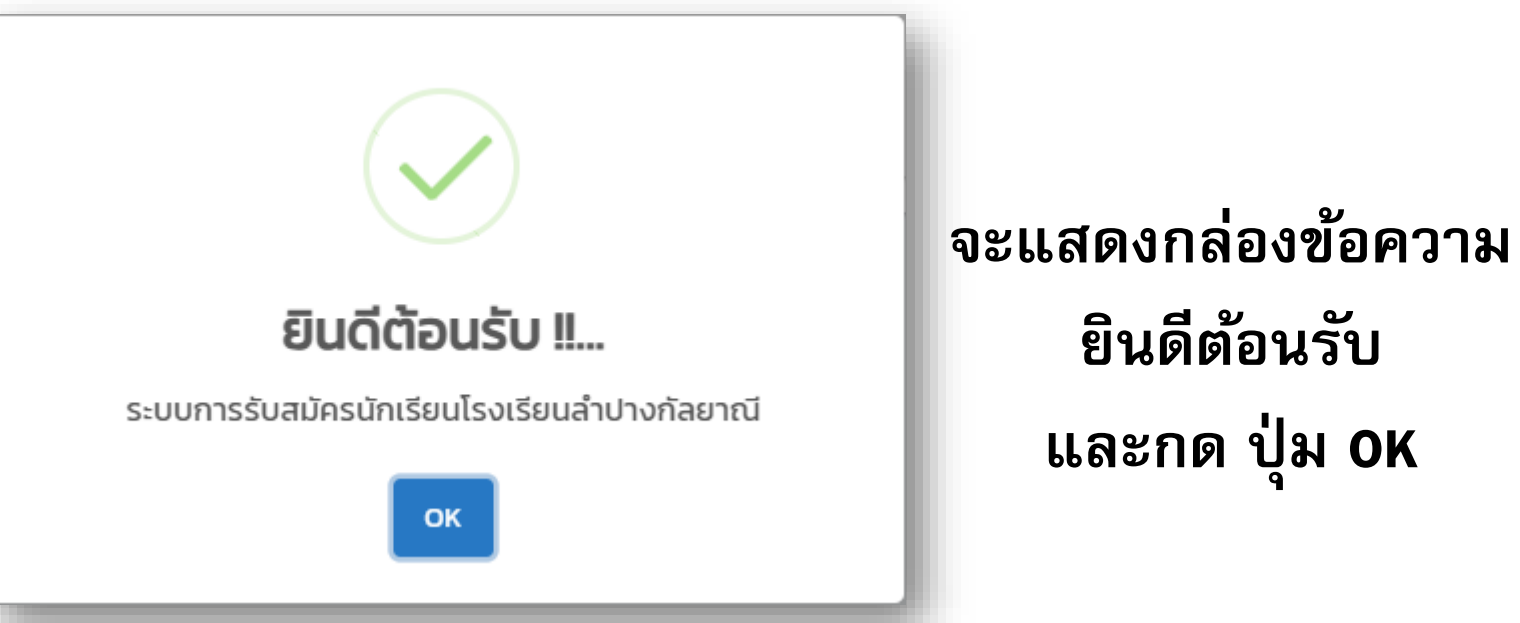

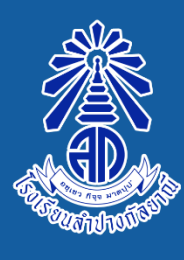

โรงเรียนลำปางกัลยาณี Lampang Kanlayanee School www.lks.ac.th

### ประกาศรับสมัครนักเรียนใหม่ ปีการศึกษา 2568 อ่านรายละเอียดเพิ่มเติม

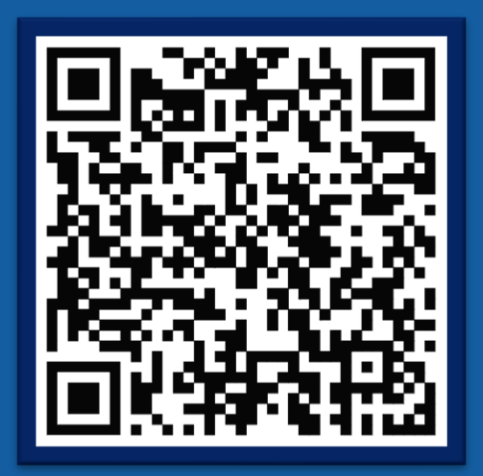

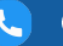

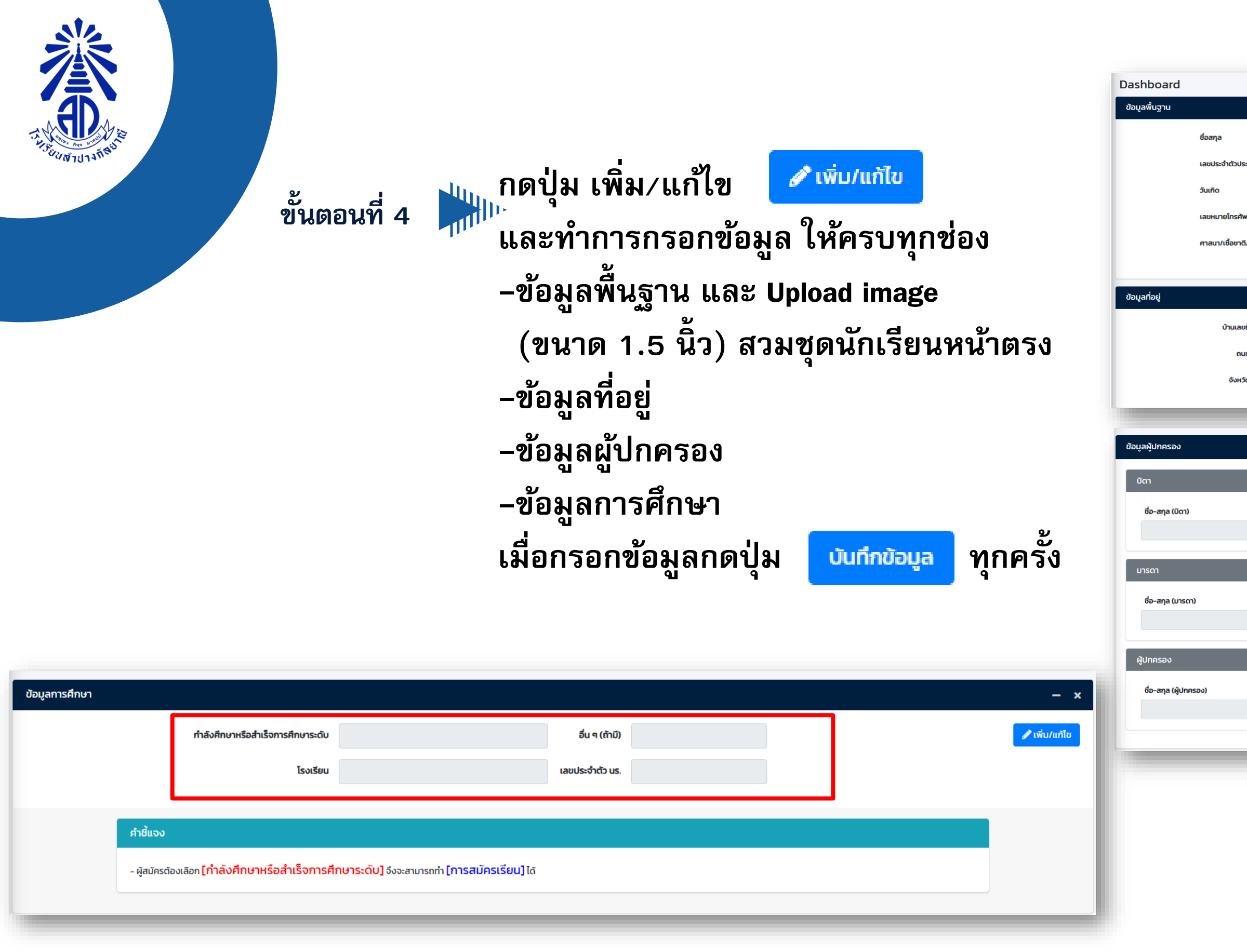

\*\*ผู้สมัครต้องเลือก [กำลังศึกษาหรือสำเร็จการศึกษาระดับ] จึงจะสามารถทำ [การสมัครเรียน] ได้

| ระชายน 13 หลัก<br>พท์<br>5/สัณชาติ | เด็กชาย ตัวอย่าง ทดสส<br>1308400040991<br>01 มกราคม 2568<br>(111) 111-1111 | อบ                               |                                                      | ) | — ×<br>✔ เพิ่ม/แก้โข |
|------------------------------------|----------------------------------------------------------------------------|----------------------------------|------------------------------------------------------|---|----------------------|
| มที่<br>มน<br>มัด                  |                                                                            | หมู่ที่<br>ต่าบล<br>รหัสไปรษณีย์ | ชอย<br>อำเภอ<br>โทรศัพท์ (มือถือ)                    | [ | — ×<br>✔เพิ่น/แก้ไข  |
|                                    | อาชีพ                                                                      |                                  | เลขหมายไทรศัพท์ (มือถือ)                             |   | — ×<br>✔เพิ่น/แก้ไข  |
|                                    | อาชีพ<br>อาชีพ                                                             |                                  | เลขหมายโทรศัพท์ (มือถือ)<br>เลขหมายโทรศัพท์ (มือถือ) |   |                      |
|                                    |                                                                            |                                  |                                                      |   |                      |

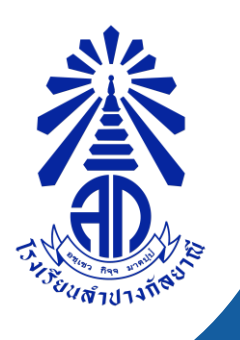

ขั้นตอนที่ 5 🆬 เลือก การสมัครเรียน (application) กดปุ่ม เลือกประเภท ✔เลือกประเภท

| 🧓 ตัวอย่าง ทดสอบ                         | Application                                                                                                    |      |  |  |  |  |  |  |
|------------------------------------------|----------------------------------------------------------------------------------------------------|------|--|--|--|--|--|--|
| -                                        | -                                                                                                    | - ×  |  |  |  |  |  |  |
| MENU<br>🔳 ข้อมูลผู้สมัคร (dashboard)     | Show 10 🜩 entries                                                                                                    | ະເກກ |  |  |  |  |  |  |
| 📝 การสมัครเรียน (application)            | ลำดับ า↓ ประเภทการสมัคร า↓ จัดการ า↓                                                                                                    |      |  |  |  |  |  |  |
| 🕘 ออกจากระบบ                             | No data available in table                                                                                                    |      |  |  |  |  |  |  |
|                                          | Previous Next                                                                                                    | _    |  |  |  |  |  |  |
|                                          | <ul> <li>คำชี้แจง</li> <li>ผู้สมัครจะสามารถเลือก [ประเภทการสมัคร] ได้ เมื่อมีการกรอกข้อมูลการศึกษาในเมนูข้อมูลผู้สมัคร</li> <li>เมื่อผู้สมัครเลือก [ประเภทการสมัคร] เรียบร้อยแล้ว ระบบจะให้ผู้สมัครสามารถ [แนบเอกสาร] เพื่อสมัครได้</li> <li>- ปุ่ม [ยืนยันการสมัคร] จะสามารถกลิกได้เมื่อ Upload เอกสารแนบครบด้วน แ</li> <li>- เมื่อผู้สมัคร [ยืนยันการสมัคร] เรียบร้อยแล้ว การตรวจสอบสถานะเป็น [รอตรวจสอบเอกสาร] และจะไม่สามารถแก้ไขข้อมูลผู้สมัครและการสมัครเรียนได้</li> </ul> |      |  |  |  |  |  |  |
| เลือกประเภทการสมั<br>เลือกประเภทการสมัคร | มักร *<br>ม.1 ประเภททั่วไป • เลือก ประเภทการสมัคร กดปุ่มบันทึก บันทึกข้อมูล                                                                                                    |      |  |  |  |  |  |  |

| เลือกประเภทการส     | มัคร             | ×                   |          |
|---------------------|------------------|---------------------|----------|
| เลือกประเภทการสมัคร | ม.1_ประเภททั่วไป | เลือก               | ก เ<br>• |
| Ūα                  |                  | ***<br>บันทึกข้อมูล | มูสม     |

\*\*ผู้สมัครจะสามารถเลือก [ประเภทการสมัคร] ได้ เมื่อมีการกรอกข้อมูลการศึกษาในเมนู ข้อมูลผู้สมัคร

้คร สามารถเลือกประเภทการสมัครได้ 1ประเภท เท่านั่น\*\*

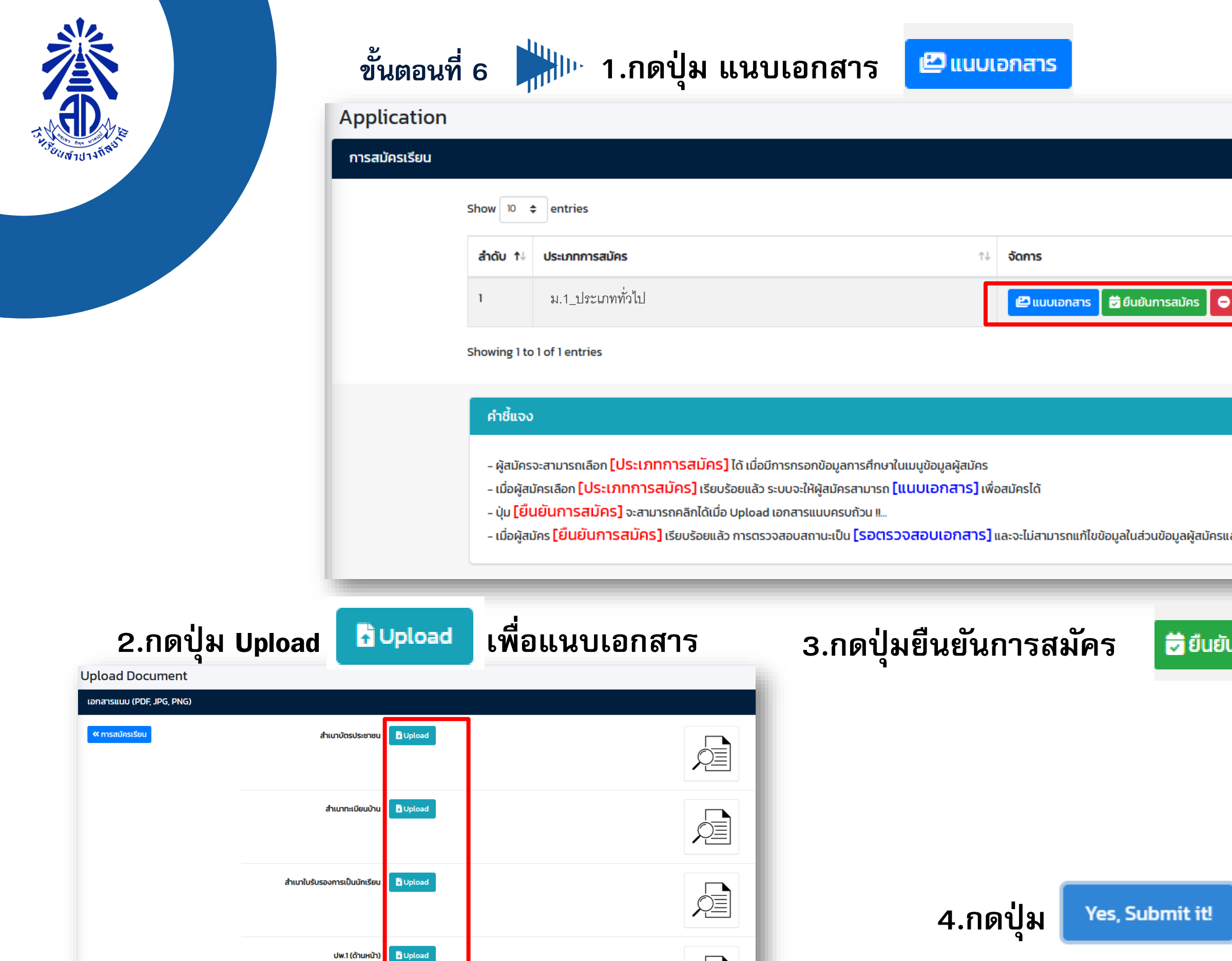

ปพ.1 (ด้านหลัง)

🗗 Upload

เพื่อ ยืนยันการสมัครเรีย

|                    | - ×                                                   |
|--------------------|-------------------------------------------------------|
| Sear               | rch:                                                  |
| ยกเลิก             | 74                                                    |
|                    | Previous 1 Next                                       |
|                    |                                                       |
|                    |                                                       |
| ละการสมัครเรียนได้ |                                                       |
| มการสมัคร          | เมื่อตรวจสอบการแนบเอกสารเรียบร้อย                     |
|                    | i                                                     |
|                    | ยืนยันการสมัครเรียน?                                  |
|                    | ผู้สมัครจะไม่สามารถแก้ไขเอกสารได้เมื่อสมัครเรียบร้อย! |
| ยน                 | Yes, Submit it! Cancel                                |

โรงเรียนลำปางกัลยาณี Lampang Kanlayanee School www.lks.ac.th

#### ะ ขั้นตอนการตรวจสอบ

# สถานะของผู้สมัคร

# และพิมพ์บัตรประจำตัวสอบ

https://regis.lks.ac.th/login

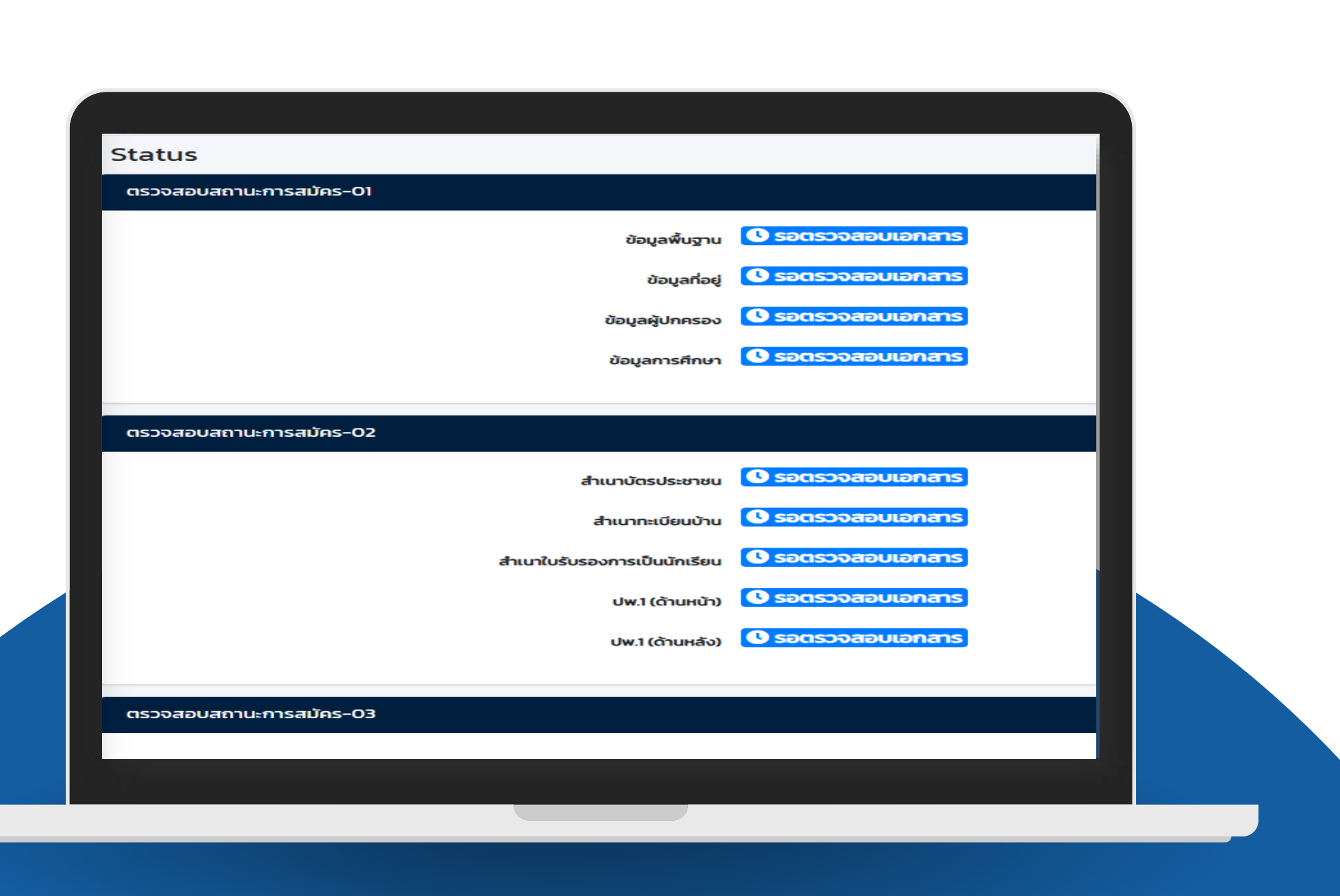

### ขั้นตอนที่ 7 🕌 ตรวจสอบสถานะและพิมพ์บัตรประจำตัวผู้สมัคร <u>https://regis.lks.ac.th/login</u>

### <u>การตรวจสอบสถานะผู้สมัคร</u>: กรอกเลขประชาชน และ วัน/เดือน/ปีเกิด เข้าสู่ระบบ

| register   LKS                                                                           | แบบฟอร์มเข้าสู่ระบบ (sign in)                                                                                                    |                                            |                         |                               |
|------------------------------------------------------------------------------------------|----------------------------------------------------------------------------------------------------|--------------------------------------------|-------------------------|-------------------------------|
|                                                                                          | การรับสมัครนักเรียนโรงเรียนลำปางกัลยาณี                                                                                                    |                                            |                         |                               |
| MENU<br>🖭 ลงทะเบียน (sign up)                                                            | เข้าสู่ระบบ                                                                                                    |                                            |                         |                               |
| 🔎 เข้าสู่ระบบ (sign in)                                                                  | เลขประจำตัวประชาชน 13 หลัก                                                                                                    | เลขประจำตัวประชาชน 13 หลัก                 |                         |                               |
| 也 ออกจากระบบ                                                                             | วันเกิด                                                                                                    | 1 • มกราคม • 2568                          | ~                       |                               |
|                                                                                          | เข้าสู่ระบบ                                                                                                    |                                            | ยกเลิก                  |                               |
|                                                                                          |                                                                                                    |                                            | Status                  |                               |
|                                                                                          |                                                                                                    |                                            | ตรวจสอบสถานะการสมัคร-01 |                               |
| วจลอบเอก                                                                                 | ลาร รอตรวจสอบเอกสาร                                                                                                    |                                            | ບ້ອຍ                    | ลพื้นฐาน 🕻 รอตรวจสอบเอกสาร    |
| ication                                                                                  |                                                                                                    |                                            |                         | อมูลที่อยู่ 🛛 รอตรวจสอบเอกสาร |
| มัครเรียน                                                                                |                                                                                                    |                                            | νουμαι<br>- ×           | ปกครอง 🕻 รอตรวจสอบเอกสาร      |
| Show 10 🗢 entries                                                                        |                                                                                                    | Search: 💙                                  | ้เลือกประเภท            | กรศึกษา 🕚 รอตรวจสอบเอกสาร     |
| ลำดับ ᡝ ประเภทการสมัคร                                                                   | าํ↓ จัดการ                                                                                                    | †↓                                         | ตรวจสอบสถานะการสมัคร-02 |                               |
| า ม.1_ประเภ                                                                              | ททั่วไป 👛 แบบเอกสาร                                                                                                    | 🗲 รอตรวจสอนเอกสาร                          | สำเนาบัตร               | ประชาชน 🔇 รอตรวจสอบเอกสาร     |
| Showing 1 to 1 of 1 entries                                                              |                                                                                                    | Previous 1 Next                            | สำเนาทะ                 | มียนบ้าน 🚺 รอตรวจสอบเอกสาร    |
| e time e                                                                                 |                                                                                                    |                                            | สำเนาใบรับรองการเป็     | มนักเรียน 🕻 รอตรวจสอบเอกสาร   |
| FIOLOV                                                                                   | ·                                                                                                    |                                            | r.wb                    | ถ้านหน้า) 🔇 รอตรวจสอบเอกสาร   |
| - ผู้สมัครจะสามารถเลือก [ปร<br>- เมื่อผู้สมัครเลือก [ประเภท<br>- ปุ่ม [ยืนยันการสมัคร] : | ระเภทการสมคร] ได้ เมื่อมีการกรอกข้อมูลการศึกษาในเมนูข้อมูลผู้สมัคร<br>เการสมัคร] เรียบร้อยแล้ว ระบบจะให้ผู้สมัครสามารถ [แนบเอกสาร] เพื่อสมัครได้<br>อะสามารถคลิกได้เมื่อ Upload เอกสารแนบครบถ้วน !! |                                            | 1.wU                    | ทันหลัง) 🗘 รอตรวจสอบเอกสาร    |
| - เมื่อผู้สมัคร <mark>[ยืนยันการส</mark>                                                 | <mark>เม็คร]</mark> เรียบร้อยแล้ว การตรวจสอบสถานะเป็น <mark>[รอตรวจสอบเอกสาร]</mark> และจะไม่สามารถแก้ไขข้อ                                                                                         | มูลในส่วนข้อมูลผู้สมัครและการสมัครเรียนได้ | ตรวจสอบสถานะการสมัคร-03 |                               |
|                                                                                          |                                                                                                    |                                            |                         |                               |

|                               | register   LKS                                                  | แบบฟอร์มเข้าสู่ระบบ (sign in)                                                                                                    |                                                            |               |                              |                     |
|-------------------------------|-----------------------------------------------------------------|----------------------------------------------------------------------------------------------------|------------------------------------------------------------|---------------|------------------------------|---------------------|
|                               |                                                                 | การรับสมัครนักเรียนโรงเรียนลำปางกัลยาณี                                                                                                    |                                                            |               |                              |                     |
|                               | MENU<br>🔳 ลงทะเบียน (sign up)                                   | เข้าสู่ระบบ                                                                                                    |                                                            |               |                              |                     |
|                               | 🔎 เข้าสู่ระบบ (sign in)                                         | เลขประจำตัวประชาชน 13 หลัก                                                                                                    | เลขประจำตัวประชาชน 13 หลัก                                 |               |                              |                     |
|                               | 😃 ออกจากระบบ                                                    | วันเกิด                                                                                                    | 1 👻 มกราคม                                                 | ✓ 2568 ✓      |                              |                     |
|                               |                                                                 | เข้าสู่ระบบ                                                                                                    |                                                            |               | ยกเลิก                       |                     |
|                               |                                                                 |                                                                                                    |                                                            |               | Status                       |                     |
| ດດູ່ໃນ ຮຸລ                    | ตราวสวาแว                                                       | ดสาร 🛷 รอบราวสอบเอย                                                                                                    | สาร                                                        |               | ตรวจสอบสถานะการสมัคร-01      |                     |
|                               | 101994000000                                                    |                                                                                                    |                                                            |               | ข้อมูลพื้นฐาน                | ง รอตรวจสอบเอกสาร   |
| 🧓 ตัวอย่าง ทดสอบ              | Application                                                     |                                                                                                    |                                                            |               | ข้อมูลที่อยุ่                |                     |
| MENU                          | การสมัครเรียน                                                   |                                                                                                    |                                                            | - ×           | ข้อมูลการศึกษา               | 🗴 รอตรวจสอบเอกสาร   |
| 🖪 ข้อมูลผู้สมัคร (dashboard)  | Show 10 🗢 entries                                               |                                                                                                    | Search                                                     | 🗳 เลือกประเภท |                              |                     |
| 📝 การสมัครเรียน (application) | ล่ำดับ ↑↓ ประเภทการส                                            | ສມັคs î↓ ຈັດກ                                                                                                    | ns                                                         | 1↓            | ตรวจสอบสถานะการสมัคร-02      |                     |
| 也 ออกจากระบบ                  | า ม.1_ปร                                                        | ระเภททั่วไป                                                                                                    | 🕽 แนบเอกสาร 🕏 รอตรวจสอบเอกสาร                              |               | สำเนาบัตรประชาชน             | Sอตรวจสอบเอกสาร     |
|                               | Showing 1 to 1 of 1 entries                                     | 5                                                                                                    | Previous 1 Ne                                              | xt            | สำเนาทะเบียนบ้าน             | ง รอตรวจสอบเอกสาร   |
|                               | คำชี้แจง                                                        |                                                                                                    |                                                            |               | สำเนาใบรับรองการเป็นนักเรียน | ง รอตรวจสอบเอกสาร   |
|                               | - ผู้สมัครจะสามารถเลือง                                         | ก <b>โประเภทการสมัครไ</b> ได้ เมื่อมีการกรอกข้อมูลการศึกษาในแบบข้อมูลผู้สมัคร                                                                                |                                                            |               | ปพ.1 (ด้านหน้า)              | ) 🔇 รอตรวจสอบเอกสาร |
|                               | - เมื่อผู้สมัครเลือก [ประ<br>- น่ม <mark>เย็มยันการสม</mark> ัน | <mark>ะเภทการสมัคร]</mark> เรียบร้อยแล้ว ระบบจะให้ผู้สมัครสามารถ <b>[แนบเอกสาร]</b> เพื่อสมัคร<br>คร <b>]</b> จะสามารถคลิกได้เมื่อ Upload เอกสารแบบครมด้วน แ | งได้                                                       |               | ปพ.1 (ด้านหลัง)              | ) ปรอตรวจสอบเอกสาร  |
|                               | - เมื่อผู้สมัคร [ยืนยันก                                        | า <mark>ารสมัคร]</mark> เรียบร้อยแล้ว การตรวจสอบสถานะเป็น <b>[รอตรวจสอบเอกสาร]</b> และจะไ                                                                    | ม่สามารถแก้ไขข้อมูลในส่วนข้อมูลผู้สมัครและการสมัครเรียนได้ |               | ตรวจสอบสถานะการสมัคร-03      |                     |
|                               |                                                                 |                                                                                                    |                                                            |               |                              |                     |

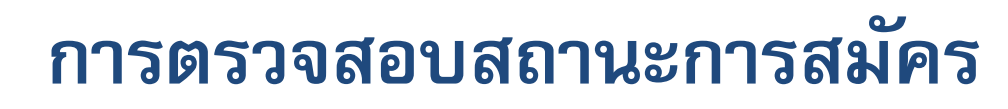

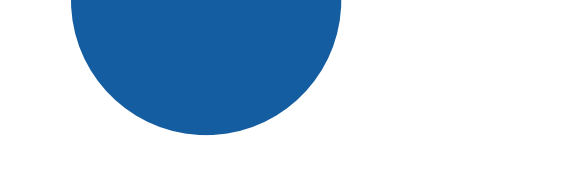

|                         | สถานะ มี 3 สเ                       | านะ :                          | 🎸 ผ่าน<br>🕔 รอตรวจสอบเอกสา | <ul> <li>เอกสารผ่านก</li> <li>รอกรรมการต</li> </ul> |
|-------------------------|-------------------------------------|--------------------------------|----------------------------|-----------------------------------------------------|
| Status                  |                                     |                                | 🔺 แก้ไขเอกสาร              | . กลบเบแกเซเ                                        |
| ตรวจสอบสถานะการสมัคร-01 |                                     |                                |                            |                                                     |
|                         | ข้อมูลพื้นฐาน                       | 🛦 แก้ไขเอกสาร แจ้งเดือน        |                            | สามารถเข้าไปแก้ไ                                    |
|                         | ข้อมูลที่อยู่                       | 🛠 ผ่าน                         | = *                        | lome                                                |
|                         | ข้อมูลผู้ปกครอง                     | 🛠 ผ่าน                         | Status                     | แจ้งเตือ                                            |
|                         | ข้อมูลการศึกษา                      | 🛠 ผ่าน                         | ตรวจสอบ                    | สถานะการสมัคร-01                                    |
|                         |                                     |                                |                            |                                                     |
| ตรวจสอบสถานะการสมคร-02  |                                     |                                |                            |                                                     |
|                         | สำเนาบัตรประชาชน                    | 🛦 แก้ไขเอกสาร แจ้งเตือน        |                            |                                                     |
|                         | สำเนาทะเบียนบ้าน                    | 🛦 แก้ไขเอกสาร แจ้งเตือน        |                            |                                                     |
|                         | สำเนาใบรับรองการเป็นนักเรียน        | <b>ป</b> แก้ไขเอกสาร แจ้งเตือน |                            |                                                     |
|                         | ปพ.1 (ด้านหน้า)                     | 🛦 แก้ไขเอกสาร แจ้งเตือน        |                            |                                                     |
|                         | ปพ.1 (ด้านหลัง)                     | 🛛 รอตรวจสอบเอกสาร              | ตรวจสอบ                    | สถานะการสมัคร-02                                    |
|                         |                                     |                                |                            | đ                                                   |
| ตรวจสอบสถานะการสมัคร-03 |                                     |                                |                            |                                                     |
|                         | สำเนาเกียรติบัตร (รวมเป็นไฟล์เดียว) | 🛾 รอตรวจสอบเอกสาร              |                            |                                                     |
|                         |                                     |                                |                            | สาเนาเบรบรอง                                        |
|                         |                                     |                                |                            |                                                     |
|                         |                                     |                                |                            |                                                     |
|                         |                                     |                                |                            |                                                     |
|                         |                                     |                                |                            |                                                     |

#### าารตรวจสอบ รวจสอบเอกสาร อกสาร ตามข้อมูลที่กรรมการแจ้งเตือน

# ขข้อมูลผู้สมัคร หรือแนบเอกสารแก้ไขใหม่

| น (แก้ไขเอกสา                   | is)                                   | × |  |  |  |
|---------------------------------|---------------------------------------|---|--|--|--|
| warningID                       | สำเนาทะเบียนบ้าน                      |   |  |  |  |
| message                         | ชื่อผู้สมัครไม่ตรงกับสำเนาทะเบียนบ้าน |   |  |  |  |
| warning date                    | 2025-01-22 15:38:27                   |   |  |  |  |
| warning sign                    | admin                                 |   |  |  |  |
|                                 |                                       |   |  |  |  |
|                                 |                                       |   |  |  |  |
|                                 |                                       |   |  |  |  |
| มาบัตรประชาชน 🖸 รอตรวจสอบเอกสาร |                                       |   |  |  |  |
| เนาทะเบียนบ้าน 🔺 แก้ไขเอกสาร    |                                       |   |  |  |  |
| การเป็นนักเรียน 🚺               | รอตรวจสอบเอกสาร                       |   |  |  |  |
| ปพ.1 (ด้านหน้า) 🚺 ร             | <del>อตรวจสอบเอกสาร</del>             |   |  |  |  |
| ปพ.1 (ด้านหลัง) 🚺               | รอตรวจสอบเอกสาร                       |   |  |  |  |
|                                 |                                       |   |  |  |  |

### <u>พิมพ์พัตรประจำตัวเข้าสอบ</u>

## เมื่อกรรมการตรวจหลักฐานเสร็จ จะแสดง ปุ่ม พิมพ์บัตรประจำตัวสอบ

| ตัวอย่าง ทดสอบ                | Application                                                            |                                                                                                    |                                                                                                    |                                                         |                         |
|-------------------------------|------------------------------------------------------------------------|----------------------------------------------------------------------------------------------------|----------------------------------------------------------------------------------------------------|---------------------------------------------------------|-------------------------|
| MENU                          | การสมัครเรียน                                                          |                                                                                                    |                                                                                                    |                                                         |                         |
| 🔠 ข้อมูลผู้สมัคร (dashboard)  | Show 10                                                                | entries                                                                                                    |                                                                                                    |                                                         | Sear                    |
| 📝 การสมัครเรียน (application) | ສຳດັບ †↓                                                               | ประเภทการสมัคร                                                                                                    | 11                                                                                                    | จัดการ                                                  |                         |
| 🕑 ออกจากระบบ                  | 1                                                                      | ม.1_ประเภททั่วไป                                                                                                    |                                                                                                    | 🖶 พิมพ์บัตรประจำตัวสอบ                                  |                         |
|                               | Showing I to                                                           | o 1 of 1 entries                                                                                                    |                                                                                                    |                                                         |                         |
|                               | คำชี้แจง                                                               |                                                                                                    |                                                                                                    |                                                         |                         |
|                               | - ผู้สมัคร<br>- เมื่อผู้สเ<br>- ปุ่ม <mark>[ยึเ</mark><br>- เมื่อผู้สเ | จะสามารถเลือก <b>[ประเภทการสมัคร]</b> ได้ เมื่อเ<br>มัครเลือก <b>[ประเภทการสมัคร]</b> เรียบร้อยแล้ว<br>น <mark>ยันการสมัคร]</mark> จะสามารถคลิกได้เมื่อ Upload<br>มัคร <b>[ยืนยันการสมัคร]</b> เรียบร้อยแล้ว การตร | มีการกรอกข้อมูลการศึกษาในเมนูข้อมูลผู้สมัคร<br>ระบบจะให้ผู้สมัครสามารถ <b>[แนบเอกสาร]</b> เพื่<br>d เอกสารแนบครบถ้วน !!<br>วจสอบสถานะเป็น <b>[รอตรวจสอบเอกสาร]</b> | อสมัครได้<br>และจะไม่สามารถแก้ไขข้อมูลในส่วนข้อมูลผู้สเ | มัครและการสมัครเรียนได้ |
|                               |                                                                        |                                                                                                    |                                                                                                    |                                                         |                         |

## พิมพ์บัตรประจำตัวสอบ ขนาด A4 จำนวน 1ฉบับ นำมาในวันสอบ

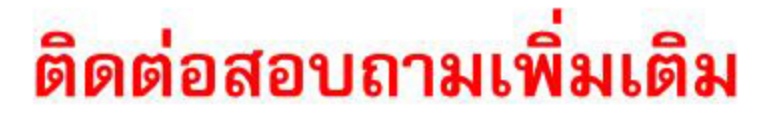

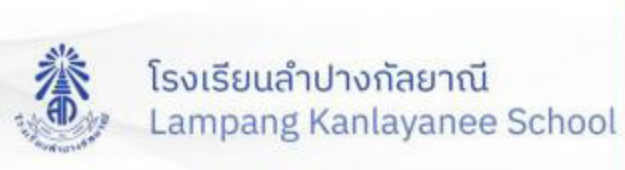

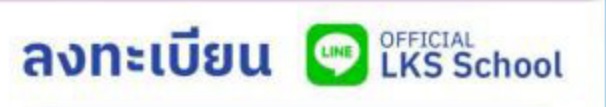

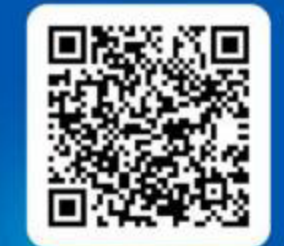

SCAN QR เพื่อเพิ่ม Line Official

แล้วเตรียมรับข้อมูลข่าวสาร จากทางโรงเรียน

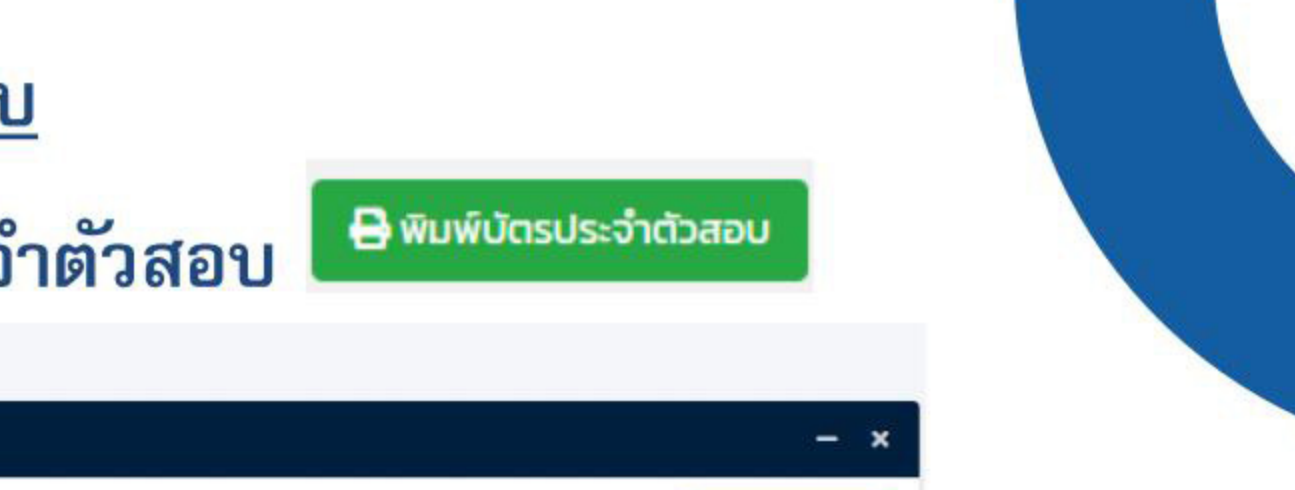

Previous

Next

🛷 เลือกประเภท

| (1) โรงเรี                                                                                                    | ยนลำปางกัลยาณี<br>มัตรประจำเ<br>โรงเรียนลำ<br>ขั้น ม.4_วิทย์<br>เลขประจำตัว | ดัวผู้สมัครเข้าเรียน<br>ปางกัลยาณี<br>(_คณิค_(วิทย์_คณิค_อังกฤษ)<br>วผู้เข้าสอบ : - | ปีการศึก                                                   |
|----------------------------------------------------------------------------------------------------|-----------------------------------------------------------------------------|-------------------------------------------------------------------------------------|------------------------------------------------------------|
|                                                                                                    |                                                                             |                                                                                     |                                                            |
| 2                                                                                                    | ชื่อ - สกุล<br>เอขบัตรประชาชน                                               |                                                                                     |                                                            |
| 3                                                                                                    | Barcode                                                                     |                                                                                     |                                                            |
| 4                                                                                                    | ລາຍນີວชื่อผู้สมัคร                                                          |                                                                                     |                                                            |
| 5                                                                                                    | ให้น่าบัตรประจำดัวผู้สมัครเข่าเรียนมาในวับ                                  | เสอบ                                                                                |                                                            |
| ด้าขึ้แจง:<br>กรุณาเก็บบัตรไว้เพื่อการติดต่อกับโรงเรียน<br>โทร. 054-019664 ต่อ 1132, 4151   www.lks.ac.th<br> |                                                                             | กำหนดการ:<br>ดูห้องสอบ:                                                             | วันที่ : 26 มี.ค. 2568                                     |
|                                                                                                    |                                                                             | สอบ ม.1<br>สอบ ม.4                                                                  | วันที่ : 29 มี.ค. 2568   08<br>วันที่ : 30 มี.ค. 2568   08 |
| ในประกาศการรับ                                                                                                | สมัครให้ชัดเจน                                                              | ประกาศผล ม.1<br>ประกาศผล ม.4                                                        | วันที่ : 02 เม.ย. 2568<br>วันที่ : 03 เม.ย. 2568           |
|                                                                                                    |                                                                             |                                                                                     |                                                            |